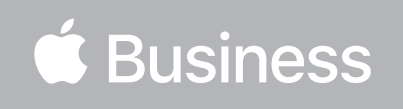

How to Setup a Federated Connection to Apple Business Manager

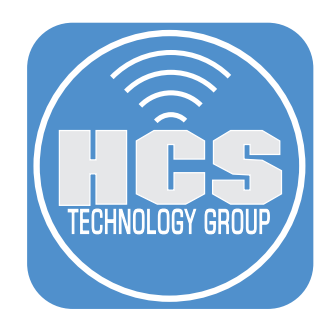

# Contents

| What is Federated Authentication?                                                 | 3    |
|-----------------------------------------------------------------------------------|------|
| Can I link Google Workspace or Microsoft Azure Active Directory to                |      |
| Apple Business Manager using Federated Authentication?                            | 3    |
| What are the requirements?                                                        | 3    |
| Section 1: Verify the Domain                                                      | 4    |
| Section 1: Integrate Microsoft Azure Active Directory into Apple Business Manager | 7    |
| Section 3: Directory Sync                                                         | . 12 |
| Section 4: Test a federated account                                               | . 19 |
| Addendum: SCIM user attribute mapping                                             | . 22 |

### What is Federated Authentication?

Federated authentication is a method of linking a user's identity across multiple separate identity management systems. For businesses embracing a work-from-anywhere policy, federated authentication offers a secure, flexible way to reduce IT overhead. With federated authentication, a single digital identity unlocks an employee's access to different services and authenticates them without additional passwords. Federated authentication further reduces the risk of Bring-Your-Own Device (BYOD) in the workplace. In addition, IT admins can set policies and controls over what, where, and when users can access data. They can grant or revoke employee access at a moment's notice when employees join the team or leave for another job.

# Can I link Google Workspace or Microsoft Azure Active Directory to Apple Business Manager using Federated Authentication?

Yes, you can! In Apple Business Manager, you will need to use federated authentication to link Google Workspace or Microsoft Azure Active Directory (Azure AD) with Apple Business Manager. When Apple Business Manager and Google Workspace or Azure AD are linked, users who sign-in to Apple Business Manager using their Google Workspace or Azure AD user name and password have those same credentials become their Managed Apple ID automatically. If a user is removed from Google Workspace or Azure AD, that user can be removed from Apple Business Manager.

NOTE: You can link to only Google Workspace or Azure AD, but not at the same time.

### What are the requirements?

You will need the following to connect a cloud identity to Apple Business Manager:

- You will need to verify the domain your are using. This will let Apple know you own the Domain and areable to make changes to DNS records.
- An account with Google Workspace or Microsoft Azure Active Directory configured.

The minimum requirements for devices:

- Google Workspace: iOS 15.5, iPadOS 15.5, MacOS 12.4
- Microsoft Azure Active Directory: iOS 11.3, iPadOS 13.1, MacOS 10.13.4

### Links

#### Azure AD sync requirements with Apple Business Manager

https://support.apple.com/guide/apple-business-manager/azure-ad-sync-requirements-axmd88331cd6/web

#### Sync users from Azure AD into Apple Business Manager

https://support.apple.com/guide/apple-business-manager/sync-users-from-azure-ad-axm3ec7b95ad/1/web/1

What was used in this guide:

- Apple Business Manager
- Microsoft Azure Active Directory (Azure AD)

In this guide, we will show:

- How to verify your domain in Apple Business Manager
- Use federated authentication to link to Azure Active Directory (Azure AD)to Apple Business Manager
- Use Directory Sync to Import users

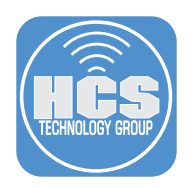

## Section 1: Verify the Domain

Before you begin, you must verify the domain you are about to federate. This ensures that your organization is the one that has authority to modify the domain name service (DNS) records for your domain.

1. Log in to Your Apple Business Manager, with Administrator credentials.

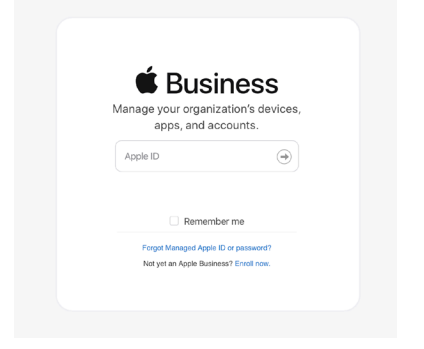

- 2. Click your name at the bottom of the sidebar, click Preferences.
- 3. Click Accounts.

| <b>é</b> Business                       | O My Profile               |  |  |  |  |
|-----------------------------------------|----------------------------|--|--|--|--|
| <ul> <li>Subscription</li> </ul>        |                            |  |  |  |  |
| 小 Activity                              | (1) Enrollment Information |  |  |  |  |
| ✓ Locations                             | Payments and Billing       |  |  |  |  |
| 22 Users                                | é Accounts                 |  |  |  |  |
| 🔁 User Groups                           | <u> </u>                   |  |  |  |  |
| Access Management                       | Directory Sync             |  |  |  |  |
| Devices     Assignment History          | ⁺₊́, Beta Features         |  |  |  |  |
| Your MDM Servers                        |                            |  |  |  |  |
| Collections                             | Add                        |  |  |  |  |
| 😅 Settings                              | MDM Server Assignment      |  |  |  |  |
| Preferences                             | AJK - Kandji<br>o Devices  |  |  |  |  |
| Help                                    | A IK-cubswonitall lamf Pro |  |  |  |  |
| 𝔅 What's New?                           |                            |  |  |  |  |
| → Sign Out                              | Apple Business Essentials  |  |  |  |  |
| ADE InstructUs Training Grou $\diamond$ | Apple Configurator         |  |  |  |  |

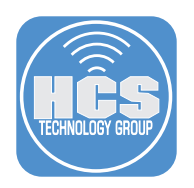

4. Click Edit in the Domains section.

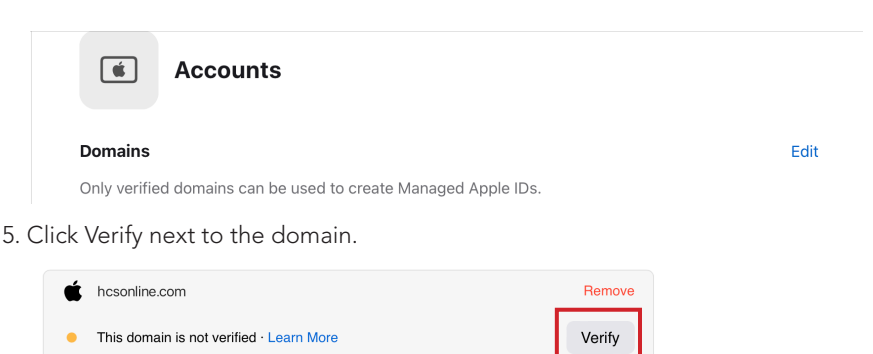

6. In the TXT record field, click Copy.

| Ś | hcsonline.com                                                   | Remove    |
|---|-----------------------------------------------------------------|-----------|
| • | TXT Record ③<br>apple-domain-verification=ao5sT1gdaXHmbzIF Copy | Check Now |

- 7. Open TextEdit, open a new blank document if necessary, and paste in the copied TXT record. You'll need this for a later step.
- 8. Create a DNS TXT record at your domain registrar. This procedure will vary depending on your domain registrar. If you are using one of the following services, see their documentation for creating a TXT record in a zone file, or contact your DNS administrator:
  - Google: Verify your domain with a TXT record
  - GoDaddy: Add a TXT record
  - Microsoft Azure: Add a TXT record for verification
  - Network Solutions: <u>Managing Advanced DNS Records</u>
  - NameCheap: How do I add TXT record for my domain?

If you have a different domain registrar, contact them for information on how to add a TXT record to your DNS zone file.

As an example, this guide uses Site Ground.

- 9. After you log in to Site Ground, go to the cPanel for DNS settings.
- 10. Select Advanced DNS Zone Editor.

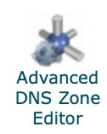

- 10. Create a TXT record. Paste in the value that you copied in step 6.
- 11. Log out of your domain registrar.

| Select a domain.         |                               |           |   |                         |
|--------------------------|-------------------------------|-----------|---|-------------------------|
| Domain: (                | keithmichaelmusic.com         | \$        |   |                         |
| Reset a Zone File        |                               |           |   |                         |
| Reset the entries in you | r zone file to a default stat | e. more » |   |                         |
| Add a Record             |                               |           |   |                         |
| Name:                    | keithmichaelmusic.com.        | 0         |   |                         |
| TTL:                     | 14400                         | •         |   |                         |
| Type:                    | TXT 🛟                         |           |   | Paste in the            |
| TXT Data:                | tion=8GNg(                    | ]•        | _ | value that              |
|                          | Add Record                    |           |   | you copied in<br>step 5 |

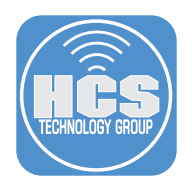

12. Check the email account that is tied to the Apple Business Manager account that you signed in with. In the verification email message, click Verify Ownership.

| Verify                                             | ownership of domain                                                                                                    |
|----------------------------------------------------|----------------------------------------------------------------------------------------------------|
| (                                                  | @hcsonline.com.                                                                                                    |
| HCS T                                              | echnology Group + Apple Certified Trainer                                                                                                    |
| Please provide add<br>ncsonline.com by upo<br>prov | ditional documentation to verify your ownership of<br>dating your DNS Server with a TXT record that we have<br>vided within Apple School Manager. |
| f no action is taken v<br>account currently using  | within 14 days, you will be requested to update the 1 ng this domain to use an eligible domain. Learn More                                        |
| account currently us                               |                                                                                                    |

13. To test your DNS TXT record, Open Terminal then enter the following command:

#### dig -t txt yourdomaingoeshere.com

The results will return the TXT record you created at your domain registrar.

NOTE: It can take up to 24 hours for the new DNS record to propagate across the internet.

| •••                                                                                                    |                                                 |                    | 🛅 r                            | goon — -zsh — 108×16                         |
|----------------------------------------------------------------------------------------------------|-------------------------------------------------|--------------------|--------------------------------|----------------------------------------------|
| Last login: Sun Mar<br>rgoon@rgoons-iMac ~                                                                    | 5 15:23:20<br>% dig -t t                        | 5 on co<br>kt hcso | nsole<br>nline.co              | n                                            |
| ; <<>> DiG 9.10.6 <<<br>;; global options: +<br>;; Got answer:<br>;; ->>HEADER<<- opco<br>;; flags: qr rd ra; | >> -t txt H<br>cmd<br>de: QUERY,<br>QUERY: 1, / | status             | ne.com<br>: NOERROI<br>8, AUTH | R, id: 32227<br>ORITY: 0, ADDITIONAL: 1      |
| <pre>;; OPT PSEUDOSECTION ; EDNS: version: 0, ;; QUESTION SECTION:</pre>                                      | :<br>flags:; ud;                                | o: 512             |                                |                                              |
| ;hcsonline.com.                                                                                               |                                                 | IN                 | тхт                            |                                              |
| ·· ANSWER SECTION.                                                                                            |                                                 |                    |                                |                                              |
| hcsonline.com.                                                                                                | 3600                                            | IN                 | тхт                            | "apple-domain-verification=ltxovkWmdPpjZnip" |

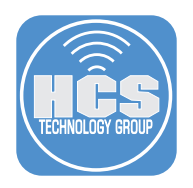

# Section 1: Integrate Microsoft Azure Active Directory into Apple Business Manager

After the Domain has been verified, you may proceed to start integrating Microsoft Azure Directory into Apple Business Manager. You will need administration credentials for your Microsoft account.

1. Log in to Your Apple Business Manager, with Administrator credentials.

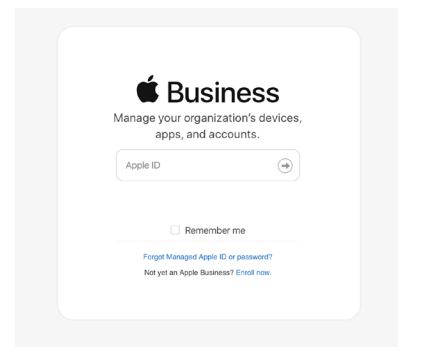

- 2. Click your name at the bottom of the sidebar, click Preferences,
- 3. Click Accounts .

| <b>é</b> Business                | O My Profile               |  |  |  |  |
|----------------------------------|----------------------------|--|--|--|--|
| <ul> <li>Subscription</li> </ul> |                            |  |  |  |  |
| 小 Activity                       | (1) Enrollment Information |  |  |  |  |
| ✓ Locations                      | Payments and Billing       |  |  |  |  |
| 2 Users                          | Carter Accounts            |  |  |  |  |
| 😨 User Groups                    |                            |  |  |  |  |
| Access Management                | Oirectory Sync             |  |  |  |  |
| Devices     Assignment History   | *∔↓ Beta Features          |  |  |  |  |
| Your MDM Servers                 |                            |  |  |  |  |
| Collections                      | Add                        |  |  |  |  |
| 😅 Settings                       | MDM Server Assignment      |  |  |  |  |
| Preferences                      | AJK - Kandji<br>0 Devices  |  |  |  |  |
| Help                             | A IK-cubswonitall lamf Pro |  |  |  |  |
| 🛞 What's New?                    |                            |  |  |  |  |
| → Sign Out                       | Apple Business Essentials  |  |  |  |  |
| ADE InstructUs Training Grou     | Apple Configurator         |  |  |  |  |

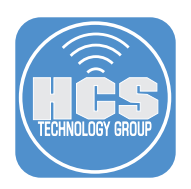

4. Click Edit in the Federated Authentication section.

| Fede           | rated Authentication                                                                                              | Edit           |
|----------------|----------------------------------------------------------------------------------------------------|----------------|
| Feder<br>Googl | ated authentication allows your users to sign in to their Managed Apple ID by sign<br>le or Microsoft account.    | ing into their |
| G              | Allow users to sign in using their Google Workspace credentials. Learn More                                       |                |
|                | Allow users to sign in using their Microsoft Azure Active Directory credentials. I                                | Learn More     |
|                |                                                                                                    |                |
| elec           | t Microsoft Azure AD.                                                                                             |                |
| Click          | Connect.                                                                                                    |                |
| Fede           | arated Authentication                                                                                             | Done           |
| Fede<br>Goog   | rated authentication allows your users to sign in to their Managed Apple ID by signir<br>le or Microsoft account. | ng into their  |

| F | Ready to connect                                        |
|---|---------------------------------------------------------|
| A | All your accounts are ready to be federated. Learn More |
| C | Google Workspace                                        |
|   | Microsoft Azure AD                                      |
| Ī | Connect                                                 |

### 7. Click Sign in with Microsoft

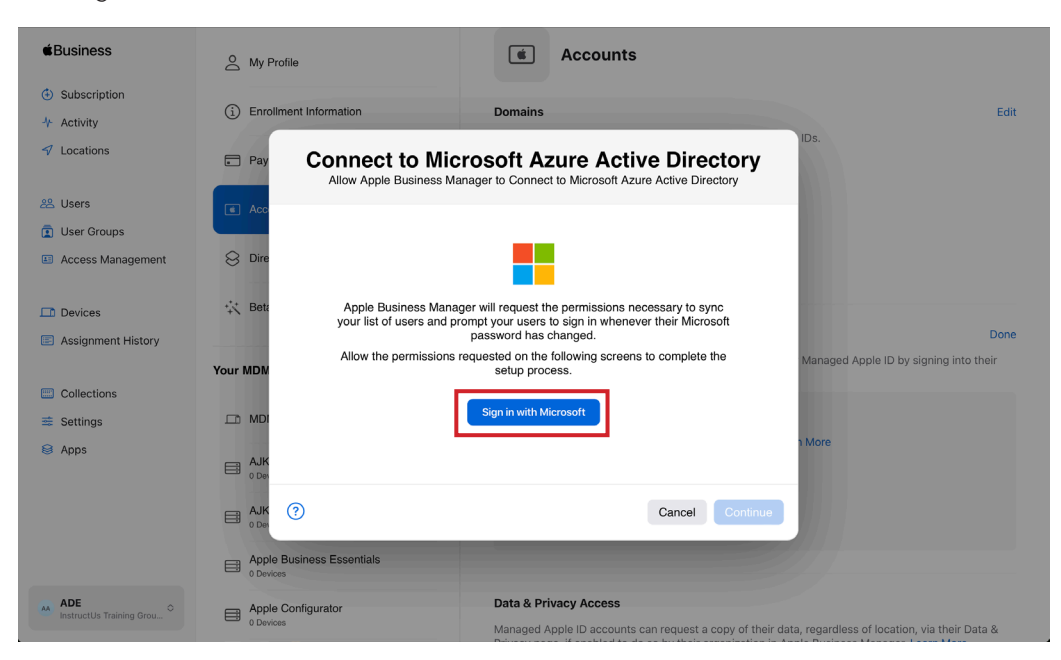

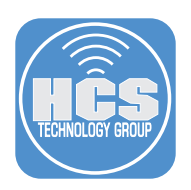

- Accounts My Profile Subscription (i) Enrollment Information 4 Activity ent\_id=fc67d51f-bf39-4530-8 🔒 Locations 🕞 Pa 😤 Users 😰 User Groups Access Management 😣 Dir Microsoft 🔆 Ве ← ccohen@hcstechgroup.com Devices Enter password Assignment History ••••• ۴-Your MDN Collections Forgot my password II MD 😅 Settings Sign in 😫 Apps Apple B ADE Apple Cor
- 8. Enter the administrator credentials for your Microsoft account. Click Sign in.

9. If multi-factor authentication is turned on, use the multi-factor app to allow access.

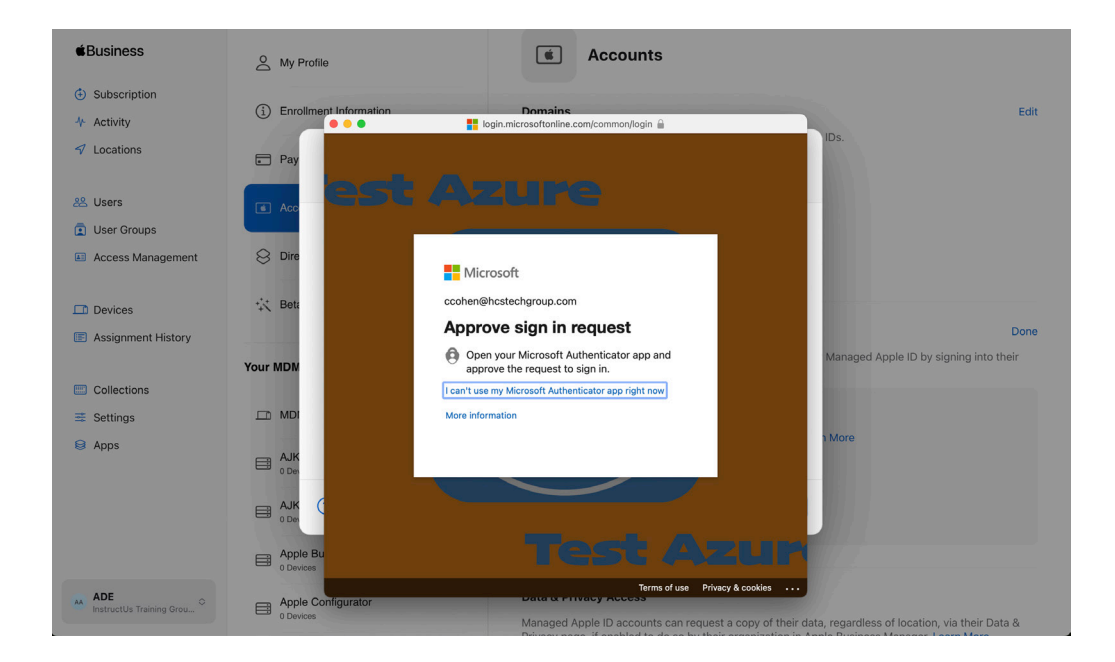

### 10. Click Accept.

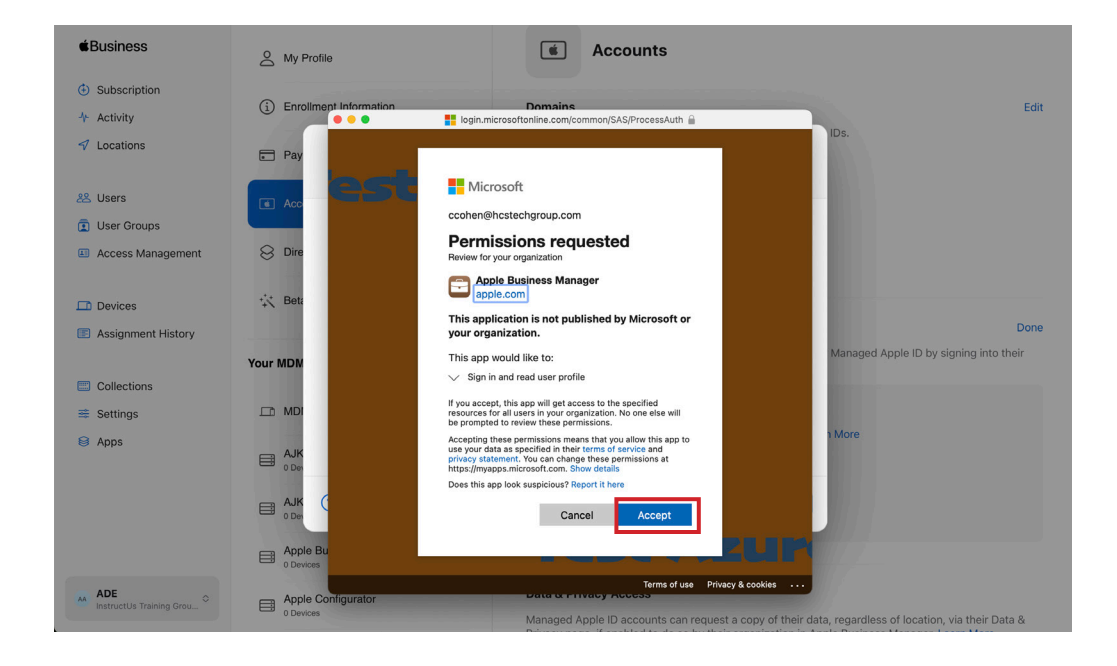

### 11. Click Done.

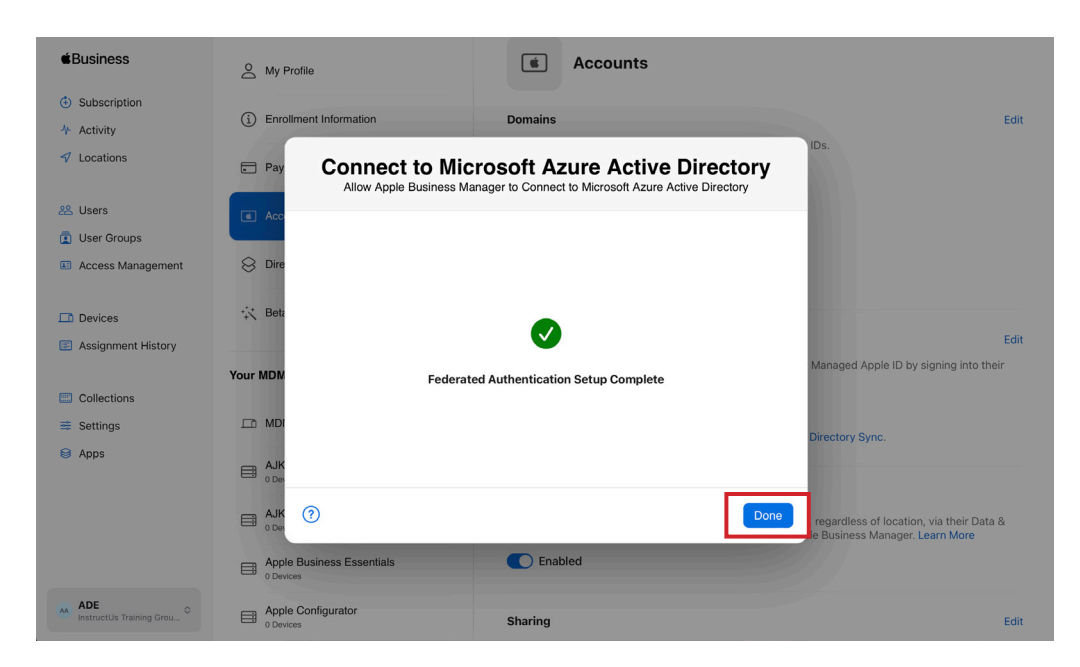

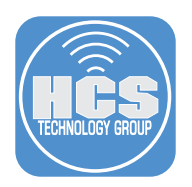

12. Confirm Microsoft Azure Active Directory has been configured.

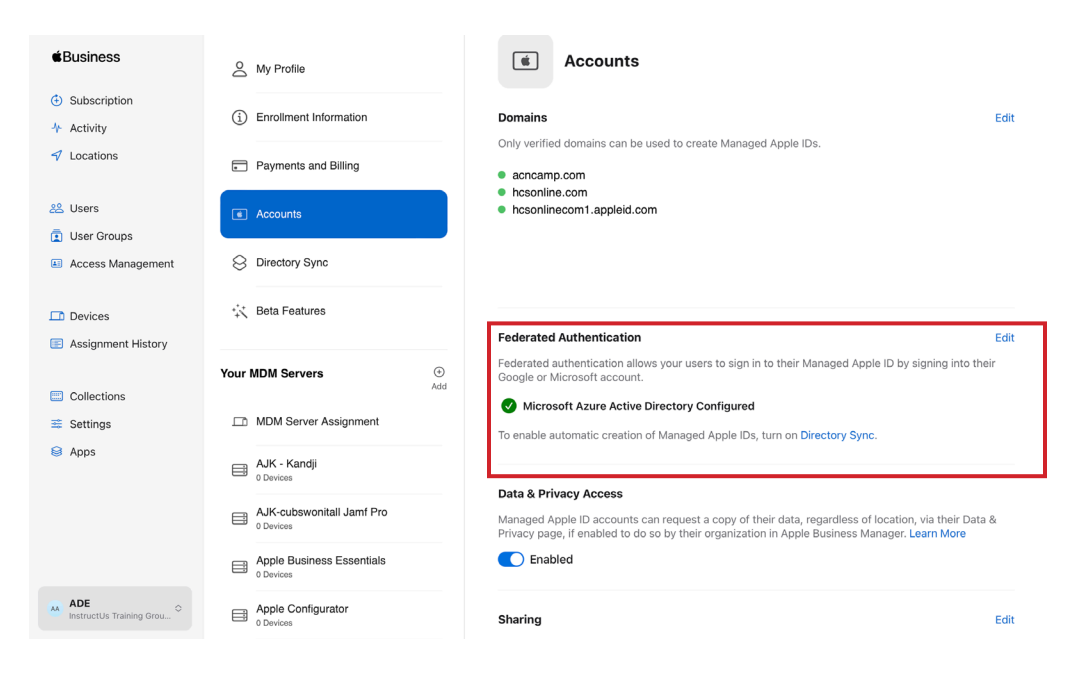

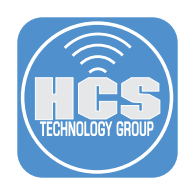

## Section 3: Directory Sync

You can use the System for Cross-domain Identity Management (SCIM) to import users into Apple Business Manager. Using this system, you merge Apple Business Manager properties (such as roles) with user account data imported from Microsoft Azure Active Directory (Azure AD). When a user is copied from Azure AD using SCIM to Apple Business Manager, the default role is Staff. After the sync is complete, only the Roles user attribute can be edited.

NOTE: You have only 4 calendar days to complete the token transfer to Azure AD and successfully establish a connection, or you must begin the process again.

Please review the article on Azure AD sync requirements with Apple Business Manager: https://support.apple.com/guide/apple-business-manager/azure-ad-sync-requirements-axmd88331cd6/web

- 1. Click Directory Sync.
- 2. Click Enable.

| €Business                                          | A My Profile               |                                                                                                    |
|----------------------------------------------------|----------------------------|----------------------------------------------------------------------------------------------------|
| <ul> <li>Subscription</li> <li>Activity</li> </ul> | (i) Enrollment Information | Microsoft Azure AD Sync Enable >                                                                                                    |
| ✓ Locations                                        | Payments and Billing       | Allows your Microsoft Azure Active Directory users using federated domains to be imported to<br>Apple Business Manager. Users can be managed under the Users section. Managed Apple IDs are<br>automatically created for syncerotulesrs. Learn More |
| 🙁 Users                                            | Accounts                   |                                                                                                    |
| <ul> <li>Access Management</li> </ul>              | S Directory Sync           | Coogle Workspace Sync<br>You need to set up Federated Authentication using Google Workspace before you can configure<br>Google Workspace Sync. Learn More                                                                                           |
| Devices     Assignment History                     | 🔆 Beta Features            |                                                                                                    |
| Collections                                        | Your MDM Servers           | ∧dd                                                                                                    |
| ≇ Settings                                         | DM Server Assignment       |                                                                                                    |
| 😂 Apps                                             | AJK - Kandji               |                                                                                                    |

3. Click Copy for Tenant URL: https://federation.apple.com/feeds/business/scim NOTE: Keep this window open.

| <b>é</b> Business              | A My     | Enable Microsoft Azure AD Sync                                                                                                    |        |
|--------------------------------|----------|----------------------------------------------------------------------------------------------------|--------|
| Subscription                   | 0 -      |                                                                                                    |        |
| ✤ Activity                     |          | To finish setting up Microsoft Azure AD Sync, enable provisioning Microsoft Azure AD Ena                                                                                                    | able > |
| ✓ Locations                    | Pay      | and add this token. You will be notified when your Microsoft Azure AD Sync feed has<br>been successfully enabled. Learn More rated domains to be imported to<br>Jsers section. Managed Apple IDs are                                                                                                    |        |
| 윤 Users                        | Acc      |                                                                                                    |        |
| 💼 User Groups                  |          | Copy and save this token                                                                                                    |        |
| Access Management              | 🙁 Dire   | After closing this window, you will not be able to access this token again.                                                                                                    |        |
| Devices                        | 🔆 Beta   | Token<br>6007400h 0100 4757 h470                                                                                                    |        |
| Assignment History             |          | All of a second state of the second state of the second state of t |        |
|                                | Your MDM | The structure design and design of the second second second second second second second second second second se                                                                                                    |        |
| Collections                    |          | )                                                                                                    |        |
| 😅 Settings                     | 🖽 MDI    | Сору                                                                                                    |        |
| 😂 Apps                         | - AJK    | Tenant I IRI                                                                                                    |        |
|                                | 0 Den    | https://federation.apple.com/feeds/business/scim                                                                                                    |        |
|                                |          | Сору                                                                                                    |        |
|                                |          |                                                                                                    |        |
| ADE InstructUs Training Grou • | Den App  | Close                                                                                                    |        |

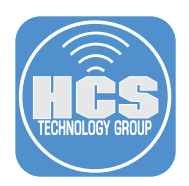

- 4. In a new browser window, log in to your Azure web portal: (https://portal.azure.com).
- 5. Click Enterprise applications.
- 6. Search for Apple Business Manager.
- 7. After the search is complete, click Apple Business Manager.

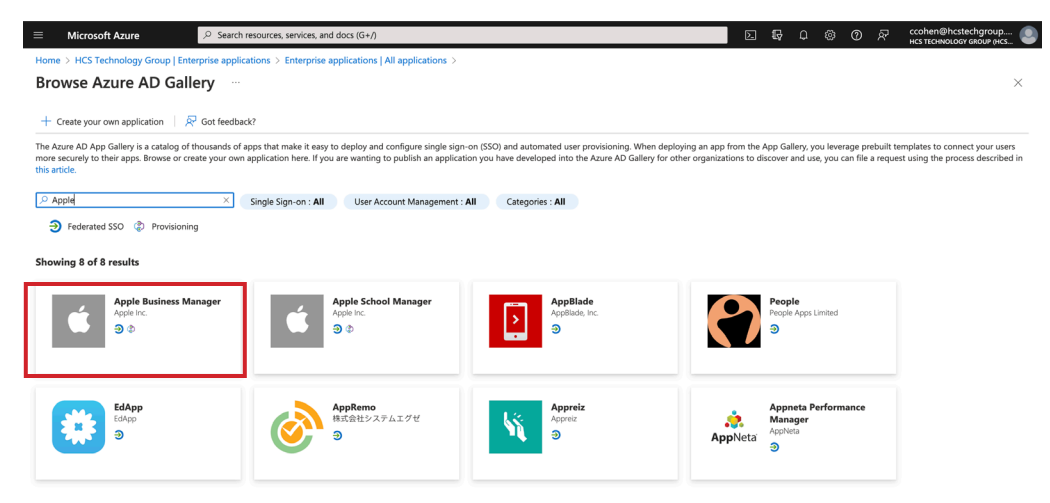

8. In the Apple Business Manager Azure AD app, delete any content in the Tenant URL field, then paste in the tenant URL from Apple Business Manager.

|                                                      | e portal.azure.com/?nonceErrorSeen=true#blade/Microsoft_AAD_IAM/Microsoft_AAD_IAM/Mi | anageo | Ċ |   |  |
|------------------------------------------------------|----------------------------------------------------------------------------------------------------|--------|---|---|--|
| ■ Microsoft Azure                                    | es, services, and docs (G+/)                                                                                                    | ≥.     | ₽ | Q |  |
| Home > ms-abmacme (Default Directory) > En           | nterprise applications   All applications $\geq$ Apple Business Manager   Provisioning $\Rightarrow$                                                                                                    | >      |   |   |  |
| 🗟 Save 🗙 Discard                                     |                                                                                                    |        |   |   |  |
| ^ Admin Credentials                                  |                                                                                                    |        |   |   |  |
| Admin Credentials                                    |                                                                                                    |        |   |   |  |
| Azure AD needs the following information to<br>data. | o connect to Apple Business Manager's API and synchronize user                                                                                                    |        |   |   |  |
| Tenant URL * () https://federation.apple.            | .com/feeds/business/scim                                                                                                    |        |   |   |  |
| Secret Token * 💿 ••••••                              | ∽}                                                                                                    |        |   |   |  |
| Test Connection                                      |                                                                                                    |        |   |   |  |

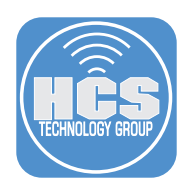

9. Click Copy for Token.

| <b>É</b> Business               | O My         | Enable Microsoft Azure AD Sunc                                                                                                    |                                                                          |
|---------------------------------|--------------|----------------------------------------------------------------------------------------------------|--------------------------------------------------------------------------|
|                                 |              | Enable Microsoft Azure AD Sync                                                                                                    |                                                                          |
| Subscription                    | (i) Enro     |                                                                                                    |                                                                          |
| 4 Activity                      | 0            | To finish setting up Microsoft Azure AD Sync, enable provisioning Microsoft Azure AD                                                                                                    | Enable>                                                                  |
| ✓ Locations                     | 💽 Pay        | and add this token. You will be notified when your Microsoft Azure AD Sync feed has<br>been successfully enabled. Learn More                                                                                                    | erated domains to be imported to<br>Jsers section. Managed Apple IDs are |
| 28 Users                        | Acc.         |                                                                                                    |                                                                          |
| 🗊 User Groups                   |              | Copy and save this token                                                                                                    |                                                                          |
| Access Management               |              | You must add this token to Microsoft Azure AD before it expires in 4 days.<br>After closing this window, you will not be able to access this token again.                                                                                                    |                                                                          |
| E Access Management             |              | · · · · · · · · · · · · · · · · · · ·                                                                                                    | /orkspace before you can configure                                       |
|                                 | +it Betr     | Token                                                                                                    |                                                                          |
| LI Devices                      | +1 200       | faa7da0h alaa 1757 hd70                                                                                                    |                                                                          |
| Assignment History              |              |                                                                                                    |                                                                          |
|                                 | Your MDM     | and the second second se |                                                                          |
| Collections                     |              | · · · · · · · · · · · · · · · · · · ·                                                                                                    |                                                                          |
| 🛎 Settings                      |              | Сору                                                                                                    |                                                                          |
| Apps                            | 1.00         |                                                                                                    |                                                                          |
|                                 |              | Tenant URL                                                                                                    |                                                                          |
|                                 |              | https://federation.apple.com/feeds/business/scim                                                                                                    |                                                                          |
|                                 |              | Сору                                                                                                    |                                                                          |
|                                 |              |                                                                                                    |                                                                          |
|                                 | App<br>0.Dep |                                                                                                    |                                                                          |
|                                 | 0.00         |                                                                                                    |                                                                          |
| ADE<br>InstructUs Training Grou | App<br>0.Der | Close                                                                                                    |                                                                          |
|                                 |              |                                                                                                    |                                                                          |

10. In the Apple Business Manager Azure AD app, paste the copied token from Apple Business Manager into the Secret Token field.

| ••• <>                                                                                                    |                                                                                                    | lanage | Ċ |   |
|----------------------------------------------------------------------------------------------------|----------------------------------------------------------------------------------------------------|--------|---|---|
| ≡ Microsoft Azure                                                                                                    | ≫ Search resources, services, and docs (G+/)                                                                                           | 2      | ₽ | Ω |
| Home > ms-abmacme (D<br>Provisioning                                                                                                    | efault Directory) > Enterprise applications   All applications > Apple Business Manager   Provisioning                                 | >      |   |   |
| <ul> <li>Admin Credentials</li> <li>Admin Credentials</li> <li>Azure AD needs the data.</li> <li>Tenant URL * ○ [</li> <li>Secret Token * □[</li> <li>Test Connection</li> </ul> | following information to connect to Apple Business Manager's API and synchronize user https://federation.apple.com/feeds/business/scim |        |   |   |

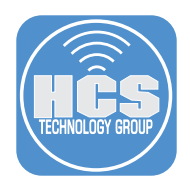

- 10. Click Save
- 11. Click Test Connection. If the connection is successful, Apple Business Manager shows the SCIM connection as active. It can take up to 60 seconds to reflect the latest connection status.
- 12. In the Settings section, enter the email address of an Apple Business Manager Administrator or People Manager,
- 13. Select the "Send an email notification when a failure occurs" checkbox so they receive any provisioning error notifications.
- 14. Add additional mappings if required. By default: First Name, Last Name, UPN, Object ID, Department and Employee ID is created. Only use attributes listed by Apple otherwise it may break the SCIM connection. Also do not add user attributes during provisioning. NOTE: Please see Addendum on how the attributes are mapped and what is required.
- 15. Select the scope of users you want to sync:

| Sync only assigned users<br>and groups | This option syncs only the accounts that appear in the Apple<br>Business Manager Azure AD app to Apple Business Manager.<br>When using this method to sync, Azure AD accounts must have the<br>role of user to sync to Apple Business Manager.                           |
|----------------------------------------|----------------------------------------------------------------------------------------------------|
| Sync all users and groups              | This option syncs all accounts (syncing groups isn't supported) that<br>appear in the Azure AD User tab to Apple Business Manager and<br>creates Managed Apple IDs for all federated Azure AD accounts,<br>even if you intend to use only a specific number of accounts. |

|                                                                        | portal.azure.com/?nonceErrorSeen=true#blade/Micros                                       | oft_AAD_IAM/Manage |
|------------------------------------------------------------------------|------------------------------------------------------------------------------------------|--------------------|
| Microsoft Azure                                                        | ${\cal P}$ Search resources, services, and docs (G+/)                                    | Σ                  |
| Home > ms-abmacme (Defair<br>Provisioning                              | alt Directory) $>$ Enterprise applications   All applications $>$ Apple Business Manager | Provisioning >     |
| Save X Discard                                                         |                                                                                          |                    |
| <ul> <li>Admin Credentials</li> </ul>                                  |                                                                                          |                    |
| Admin Credentials<br>Azure AD needs the follo<br>data.                 | wing information to connect to Apple Business Manager's API and synchronize user         |                    |
| Tenant URL * 🕕 http                                                    | s://federation.apple.com/feeds/business/scim                                             |                    |
| Secret Token * 🗊 ••••                                                  |                                                                                          |                    |
| Test Connection                                                        |                                                                                          |                    |
| Notification Email ③                                                   | peoplemanager@acme.com                                                                   | 1                  |
| ✓ Mappings<br>≪ Mappings<br>ettings<br>tart and stop provisioning to A | pple Business Manager, and view provisioning status.                                     |                    |
| rovisioning Status O                                                   | Off                                                                                      |                    |
| cope 🕕 Sync or                                                         | nly assigned users and groups                                                            | 1                  |
| Clear current state Sync al                                            | users and groups                                                                         |                    |
|                                                                        |                                                                                          |                    |
| Sync or                                                                | ly assigned users and groups                                                             |                    |

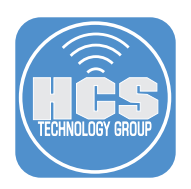

16. Go back to Apple Business Manager. Click Close.

| <b> <i> </i></b>                 | A My         | Enable Microsoft Azure AD Sync                                                                                               |                                                                          |
|----------------------------------|--------------|----------------------------------------------------------------------------------------------------|--------------------------------------------------------------------------|
| <ul> <li>Subscription</li> </ul> | 1.573        |                                                                                                    |                                                                          |
| 4 Activity                       | (i) Enro     | To finish setting up Microsoft Azure AD Sync, enable provisioning Microsoft Azure AD                                         | Enable>                                                                  |
| Locations                        | 🕞 Pay        | and add this token. You will be notified when your Microsoft Azure AD Sync feed has<br>been successfully enabled. Learn More | erated domains to be imported to<br>Jsers section. Managed Apple IDs are |
| 器 Users                          | C Acc        |                                                                                                    |                                                                          |
| 😰 User Groups                    |              | Copy and save this token<br>You must add this token to Microsoft Azure AD before it expires in 4 days.                       |                                                                          |
| Access Management                | 😣 Dire       | After closing this window, you will not be able to access this token again.                                                  | /orkspace before you can configure                                       |
| Devices                          | 🔆 Beta       | Token<br>Ean7da0b a1an 4757 b470                                                                                             |                                                                          |
| Assignment History               |              |                                                                                                    |                                                                          |
|                                  | Your MDM     | and the second states in a desired of a second second second second second second second second second second s              |                                                                          |
| Collections                      |              | ),                                                                                                    |                                                                          |
| 🛎 Settings                       |              | Сору                                                                                                    |                                                                          |
| 😂 Apps                           | Alle         |                                                                                                    |                                                                          |
|                                  |              | Innant URL                                                                                                    |                                                                          |
|                                  | - AIK        |                                                                                                    |                                                                          |
|                                  | 0 Det        | Сору                                                                                                    |                                                                          |
|                                  | App<br>o Den |                                                                                                    |                                                                          |
| ADE InstructUs Training Grou     |              | Close                                                                                                    |                                                                          |

- 17. Turn on federated authentication, if it isn't turned on already.
- 18. If automatic merge is turned on, new accounts are merged with existing accounts in Apple Business Manager. When you have automatic merge turned off, all user account conflicts will need to be resolved manually. This guide will use automatic merge. For more info, please see:

https://support.apple.com/guide/apple-business-manager/resolve-scim-user-account-conflicts-axm313013d12/1/web/1

19. Click Continue.

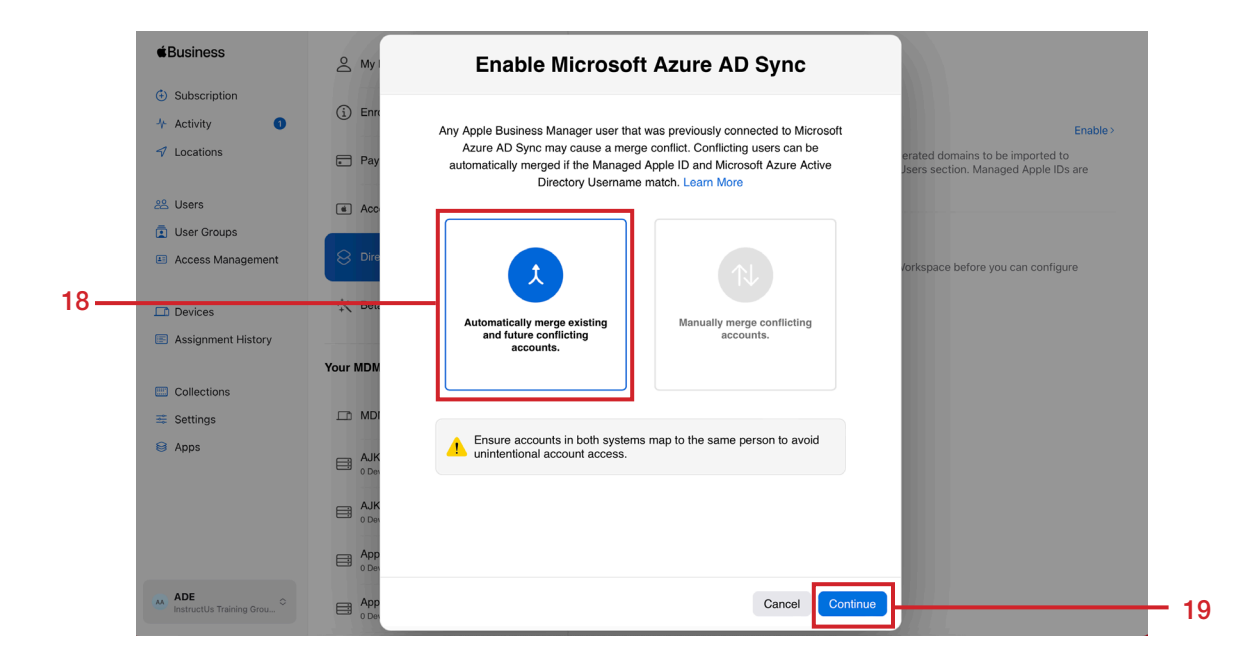

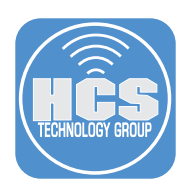

20. Click Continue.

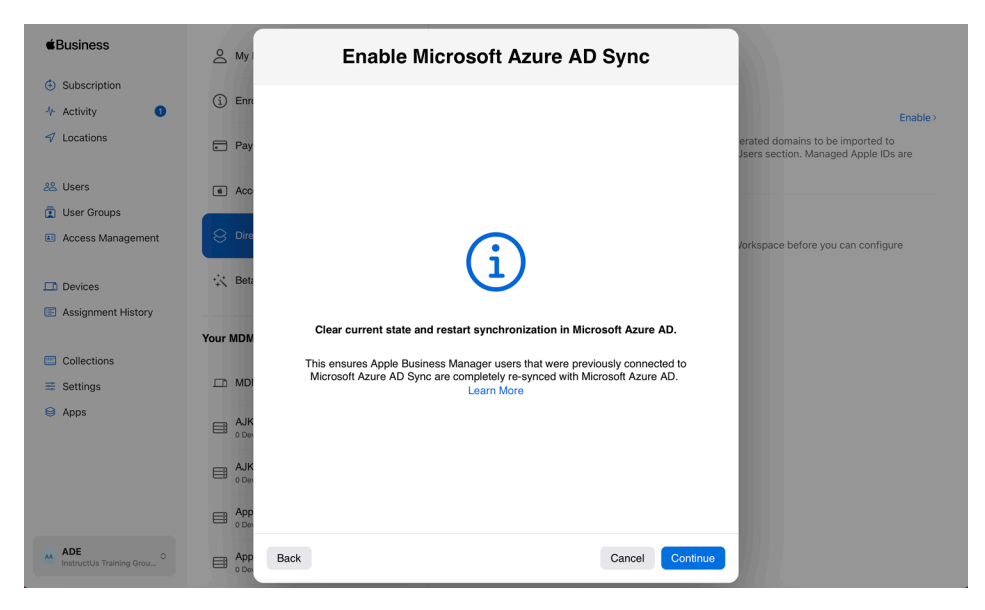

21. Confirm a message appears about User Name Conflicts. Click Send Notifications.

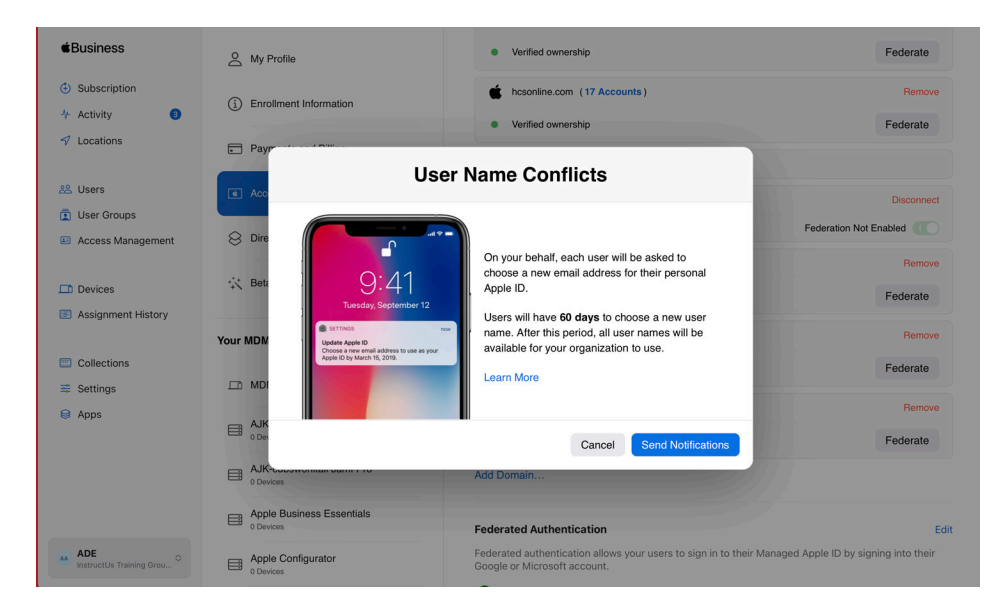

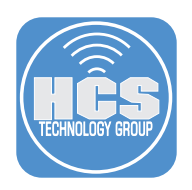

| <b>É</b> Business                                                     | O My Profile                                                     | Verified ownership                                                                                                    | Federate                                     |
|-----------------------------------------------------------------------|------------------------------------------------------------------|----------------------------------------------------------------------------------------------------|----------------------------------------------|
| <ul> <li>Subscription</li> <li>Activity</li> <li>Locations</li> </ul> | Enrollment Information                                           | <ul> <li>besonline.com (17 Accounts)</li> <li>Verified ownership</li> </ul>                                                            | Remove<br>Federate                           |
| 28 Users                                                              |                                                                  | User Name Conflicts                                                                                                    | Disconnect                                   |
| Access Management     Devices     Assignment History                  | Bet.                                                             | counts will be notified.<br>n user will be asked to choose a new email address<br>heir personal Apple ID.<br>s eding agend the underga | Remove<br>Federate                           |
| <ul> <li>Collections</li> <li>Settings</li> </ul>                     | Your MDM                                                         | Cancel OK                                                                                                    | Remove<br>Federate                           |
| 😝 Apps                                                                | AJK<br>0 De<br>AJK<br>0 Dev<br>0 Devices                         | Cancel Send Notifications                                                                                                    | Federate                                     |
| ADE InstructUs Training Grou •                                        | Apple Business Essentials O Devices Apple Configurator O Devices | Federated Authentication<br>Federated authentication allows your users to sign in to their Mar<br>Google or Microsoft account.         | Edit<br>haged Apple ID by signing into their |

22. If there are any conflicts, you will receive a message on the number of conflicts. Click OK.

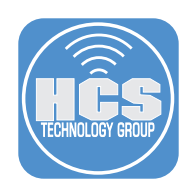

### Section 4: Test a federated account

1. On a device, go to Settings.

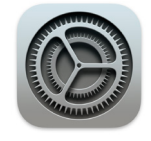

### 2. Tap Sign in to your iPad.

| 11:12 AM Mon Apr 24                                                                                             | General                      | <b>奈</b> 100% <b>■</b> , |
|----------------------------------------------------------------------------------------------------|------------------------------|--------------------------|
| This iPad is supervised and managed<br>by InstructUs Training Group LLC. Learn<br>more about device supervision | About<br>Software Update     | >                        |
| Sign in to your iPad<br>Set up iCloud, the App<br>Store, and more.                                              | AirDrop<br>AirPlay & Handoff | >                        |
|                                                                                                    | Picture in Picture           | >                        |

- 3. Enter the federated account name.
- 4. Tap Next.

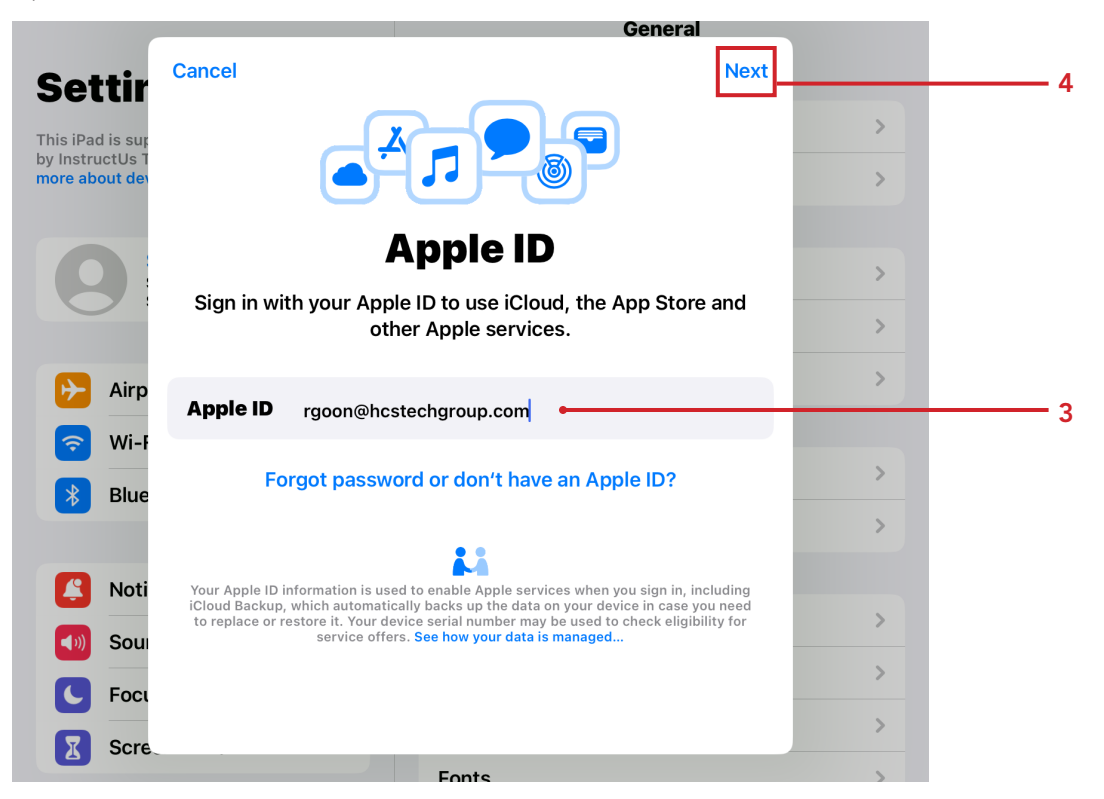

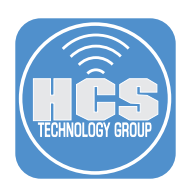

5. Tap Continue.

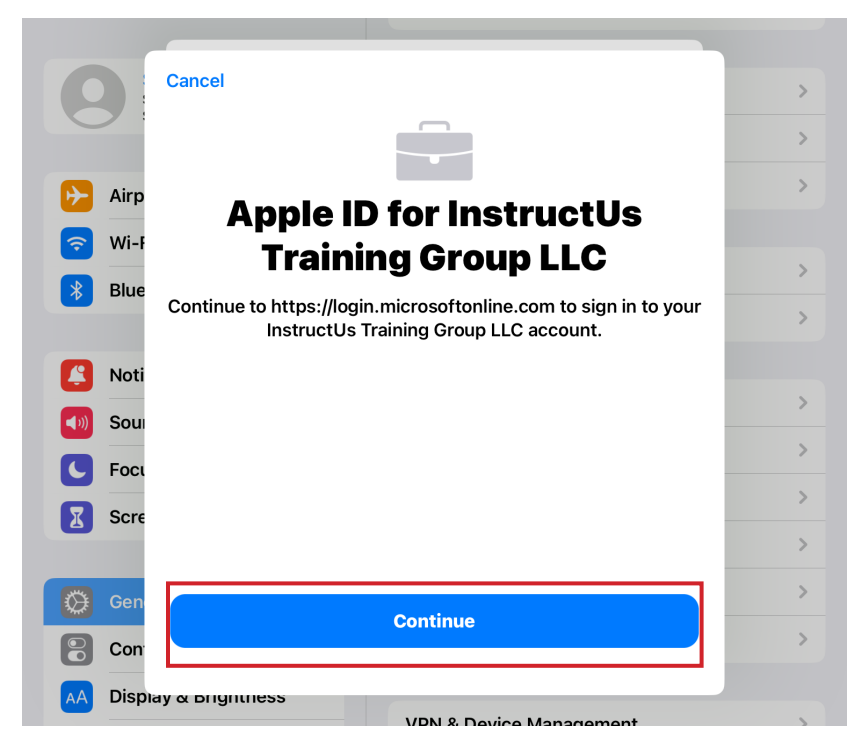

- 6. Enter the password for the federated account.
- 7. Tap Sign in.

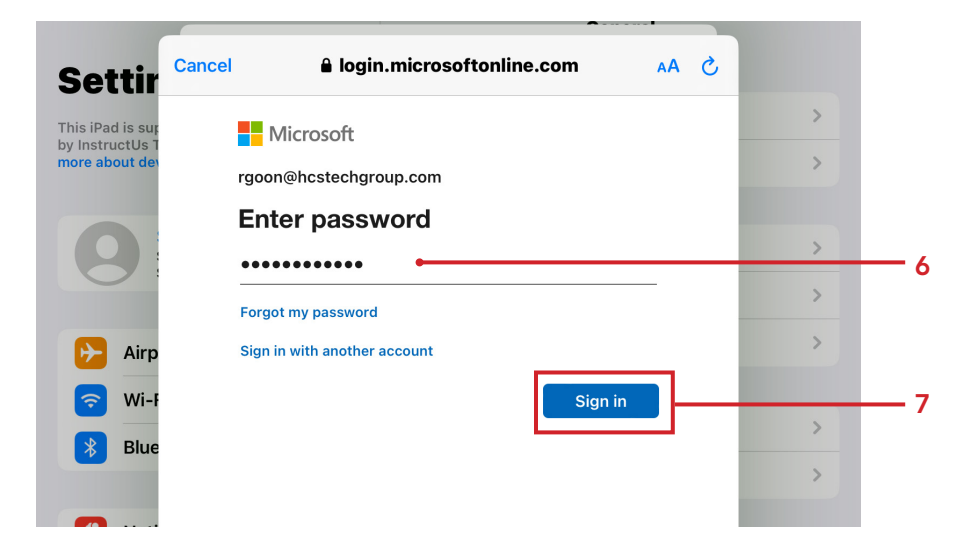

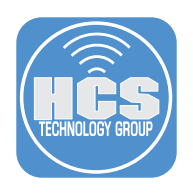

### 8. Tap Yes.

| 0           | Cancel 🔒 login.microsoftonline.com 🗛 🖒                          | > |
|-------------|-----------------------------------------------------------------|---|
|             | Microsoft                                                       | > |
| 🕞 Airp      | rgoon@hcstechgroup.com                                          | > |
| 🛜 Wi-F      | Stay signed in?                                                 |   |
| 💦 Blue      | Do this to reduce the number of times you are asked to sign in. | > |
|             | ☐ Don't show this again                                         | > |
| Noti        |                                                                 |   |
| Sour        |                                                                 | > |
| <b>Foci</b> |                                                                 | > |
|             |                                                                 | > |
|             |                                                                 | > |
| Gen         |                                                                 | > |
| Con         | Terms of use Privacy & cookies ••••                             | > |
| AA Disp     |                                                                 |   |

3. Confirm you are signed in with your federated - managed Apple ID.

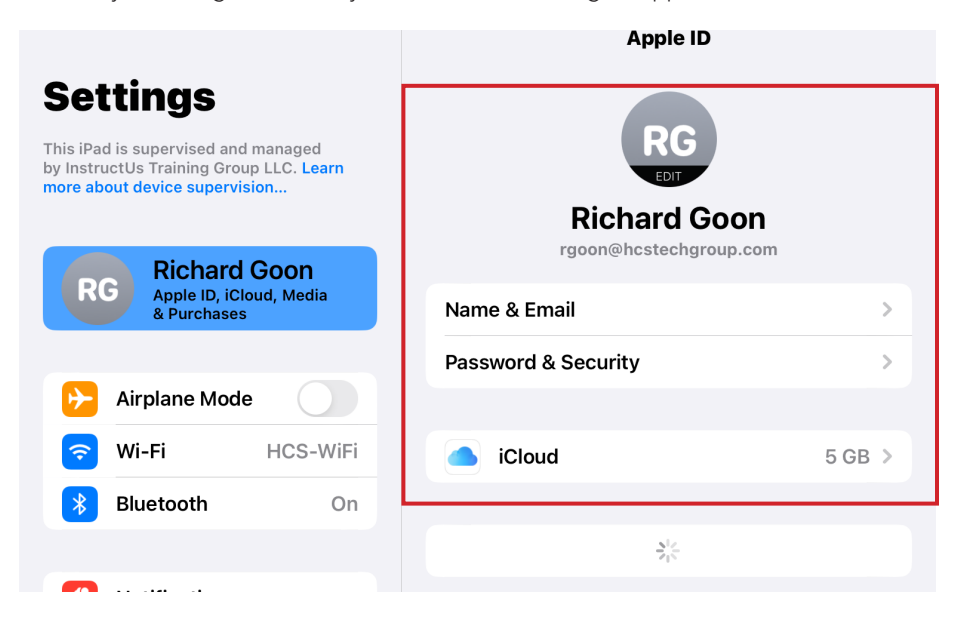

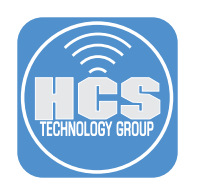

# Addendum: SCIM user attribute mapping

When an account is copied from Azure AD using SCIM to Apple Business Essentials, the following user attributes are stored as read-only.

NOTE: Adding attributes not listed in the table breaks the SCIM connection.

| Azure AD                                                                            | Apple Business Essentials                                                                                   | Required |
|-------------------------------------------------------------------------------------|----------------------------------------------------------------------------------------------------|----------|
| First Name                                                                          | First Name                                                                                                  |          |
| Last Name                                                                           | Last Name                                                                                                   |          |
| User Principal Name                                                                 | Managed Apple ID and email address                                                                          | 0        |
| Object ID                                                                           | (Not shown in Apple Business<br>Essentials. This attribute is<br>used to identify conflicting<br>accounts.) | 0        |
| Department                                                                          | Department                                                                                                  | ×        |
| Employee ID                                                                         | Person Number                                                                                               | ×        |
| Custom attribute (must be<br>created in the Apple Business<br>Manager Azure AD app) | Cost Center                                                                                                 | 8        |
| Custom attribute (must be<br>created in the Apple Business<br>Manager Azure AD app) | Division                                                                                                    | 8        |